## 登録方法

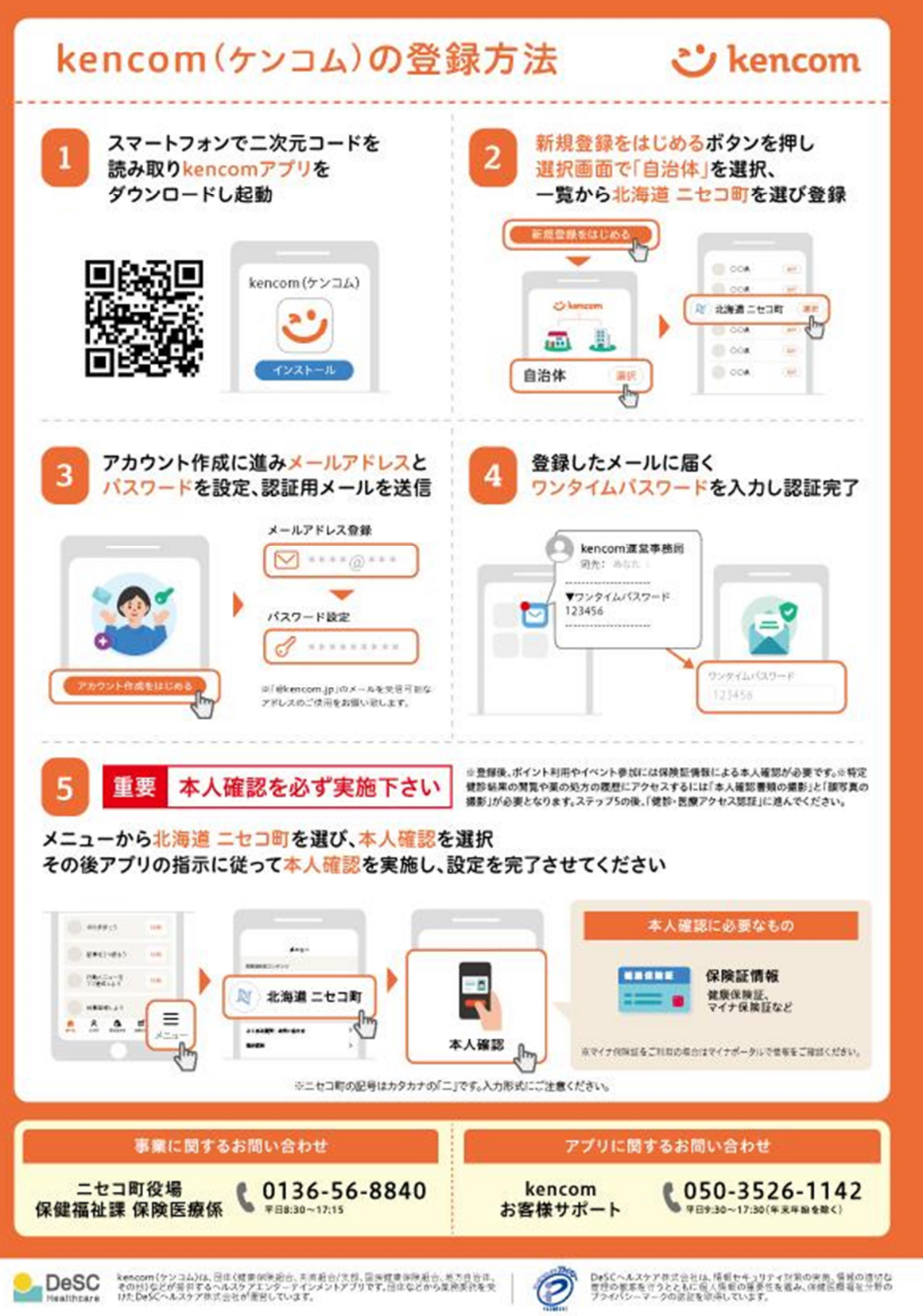

TOTAL OF T

1.スマートフォンで、以下の二次元コードを読み取り、ダウンロードをしてください。 または、<u>Kencom サイト</u>からアプリストアへ遷移し、ダウンロードすることができます。 ※kencom サイトは外部サイトになります。

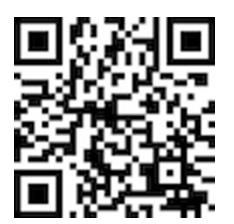

上記でうまくダウンロードができない場合は、スマートフォンからアプリストアで 「kencom」と検索してください。

2.kencom アプリを起動し「新規登録をはじめる」ボタンをタップし、団体選択画面で 「自治体」を選択します。

3.自治体選択画面の一覧の中から「北海道 ニセコ町」を選択し「登録する」をタップします。

4.アカウント作成画面の「アカウント作成をはじめる」をタップし、メールアドレスとパスワ ードを設定します。

5.アカウント確認画面で各同意文にご同意後、チェックボックスにチェックを入れ「認証メールを送信」ボタンをタップします。

6.登録したメールアドレス宛に、ワンタイムパスワードが届きます。そのワンタイムパスワードをアプリに入力すると、kencomの登録が完了します。

【登録後、ポイントを利用するには、本人確認が必要になります】

本人確認のお手続きは約3分で完了します。

お手元に国保の資格確認書をご準備いただき、以下手順で本人確認を完了させてください。 マイナ保険証をご利用の方は、マイナポータル等で保険者番号などを事前にご確認ください。

<本人確認の手順>

- (1) アプリの下部メニューの「メニュー」→「北海道 ニセコ町」をタップ
- (2)「本人確認」をタップ
- (3) 「次へ」をタップ
- (4)保険者番号を入力し「次へ」をタップ

※保険者番号は半角数字で「010876」です。

(5)記号・番号を入力し「次へ」をタップ

※記号の表記「二」は全角カタカナの「二」です。

漢数字の「二」で入力するとエラーがでますのでご注意ください。

※まず全角カタカナで「ニセコ」と入力し、「セコ」を削除するとエラーが防げます!

※番号のは半角数字6ケタです。

番号が4ケタ、5ケタの方は「001234」と頭に"ゼロ"を追加してください。

(6) お名前、生年月日を入力し「次へ」をタップ

※お名前は、全角カタカナでフルネームを入力します。

姓と名にスペースは必要ありません。

(7) その後は、画面の案内に従ってお手続きを進めてください

「本人確認が完了しました!」と表示されたら、本人確認が完了です。